Bližší informace o verzi OZO 2022.003:

Od 28.2.2022 budete nově všechny formuláře (Přiznání k dani z přidané hodnoty, Kontrolní hlášení, Souhrnné hlášení a Daně z příjmů) načítat na novou verzi daňového portálu, který má název MOJE DANĚ (<u>www.mojedane.cz</u>). Ke změně dochází zejména dle posílení bezpečnostních prvků portálu MOJE daně.

Z těchto důvodu je nutné nainstalovat i novou verzi OZO 2022.003!

Vzhledem k tomu, že nový portál by mohl většině z Vás dělat problémy, chci Vám nabídnout podrobný postup, jak se na portálu "Moje daně" orientovat:

Výstupy z programu OZO 2022 budete provádět tak, jak jste dosud zvyklí. Po samotném vygenerování daných přiznání/hlášení se objeví tabulka pro výběr odkazu na kontrolu (příp. odeslání přes portál). Zde si vyberete volbu "Portál Moje daně":

| 🏽 Export elektronického podání                                                                                                 | ×     |  |  |
|----------------------------------------------------------------------------------------------------|-------|--|--|
| Výstup byl uložen do souboru: Zobrazit XI                                                                                      |       |  |  |
| C:\DPH\KH2202.XML                                                                                                    |       |  |  |
| Jméno souboru bude po stisku kláves CTRL+A+C vloženo do schránky<br>Windows. Obsah schránky vložíte vyvoláním kláves [CTRL+V]. |       |  |  |
| Doporučuje se použít portál Moje daně, na kterém budou<br>údaje před odesláním zkontrolovány na správnost.                     |       |  |  |
| Portál Moje daně Datová schránka                                                                                               | Konec |  |  |

Následně se Vám objeví vyvolaný odkaz na stránky tohoto portálu, kde si vyberete volbu "Můj počítač" a dáte "PROCHÁZET":

## Zvolte si umístění souboru pro nahrání do formuláře

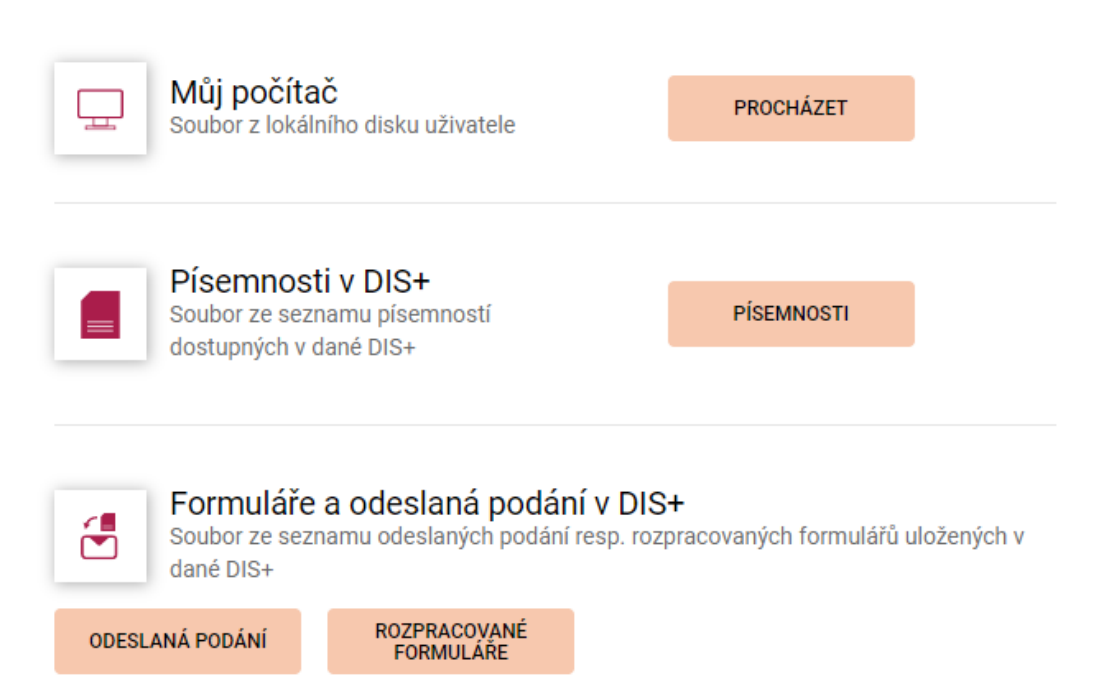

Na další obrazovce vyberete daný soubor, dle Vašeho nastavení (je uvedeno i na 1.obrazovce, kde jsme zvolili odkaz "Portál Moje daně") a zvolíte "Otevřít":

| Utevrit                                                                                                    |           |                                     |                  |                    | ^        |
|----------------------------------------------------------------------------------------------------|-----------|-------------------------------------|------------------|--------------------|----------|
| ← → • ↑ <mark> </mark>                                                                                                   | > Tent    | to počítač 🔹 Místní disk (C:) 🔹 DPH | ٽ ~              |                    | Н        |
| Uspořádat 🔻 🛛 N                                                                                                    | lová slož | ika                                 |                  |                    | • 🔳 🕐    |
| TP_Eva                                                                                                    | ^         | Název                               | Datum změny      | Тур                | Velikost |
| len OneDrive                                                                                                    |           | C KH2201.XML                        | 25.02.2022 13:52 | Microsoft Edge H   | 7 kB     |
| <ul> <li>Tento počítač</li> <li>3D objekty</li> <li>Dokumenty</li> <li>Hudba</li> <li>Obrázky</li> <li>Plocha</li> </ul> | *         |                                     |                  |                    |          |
|                                                                                                    | Název :   | souboru: KH2201.XML                 | ~                | Všechny soubory (* | ·.*) ~   |
|                                                                                                    |           |                                     |                  | Otevřít            | Zrušit   |

Následně se otevře další okno, kde zvolíte "NAČÍST DO STEJNÉHO TYPU FORMULÁŘE" a dáte volbu "POKRAČOVAT".

Pokud byste zvolili volbu "Načíst do formuláře pro aktuální zdaňovací období", tak by to ponechalo pouze informace o firmě, ale vymazalo by to jednotlivé řádky formuláře.

| Načíst data ze souboru |                                                      |  |  |
|------------------------|------------------------------------------------------|--|--|
|                        |                                                      |  |  |
|                        | NAČÍST DO STEJNÉHO TYPU FORMULÁŘE                    |  |  |
| $\bigcirc$             | NAČÍST DO FORMULÁŘE PRO AKTUÁLNÍ ZDAŇOVACÍ<br>OBDOBÍ |  |  |
|                        | POKRAČOVAT                                           |  |  |

Další obrazovka je již podobná starší verzi. Zkontrolujete data volbou "PROTOKOL CHYB", případně upravíte data, můžete si formulář vytisknout či odeslat. Následně můžete volbou "NAČTENÍ SOUBORU" pokračovat v kontrole dalšího přiznání či hlášení. Pokud používáte "Datové schránky", tak ve většině případů zde pouze zkontrolujete jednotlivá přiznání/hlášení. Následně je odešlete přímou volbou z programu OZO - zvolením volby "Datová schránka".

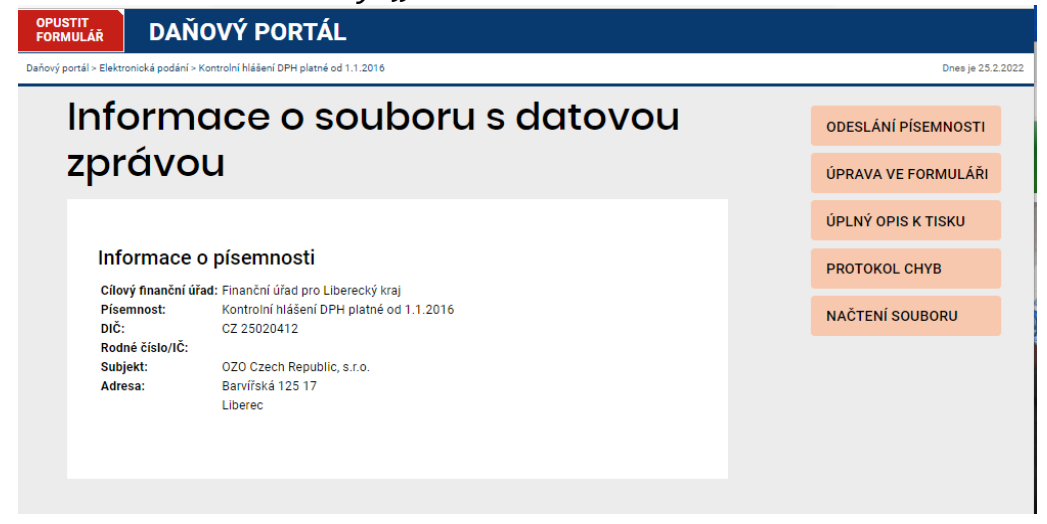

Při použití volby "ODESLÁNÍ PÍSEMNOSTI" si zvolíte způsob, jakým chcete daná přiznání/hlášení odeslat:

| OPUSTIT<br>FORMULÁŘ    | DAŇOVÝ PORTÁL                                                                                                    |               |
|------------------------|----------------------------------------------------------------------------------------------------|---------------|
| Daňový portál > Elektr | onická podání > Kontrolní hlášení DPH platné od 1.1.2016                                                                                                    | Dnes je 25.2. |
| Od                     | eslání písemnosti                                                                                                    | PODAT         |
| ()<br>tz               | Nepodepisovat podání - při použití volby "Nepodepisovat podání" je nutné následně doručit na FÚ potvrzení, např.<br>tv. E-tiskopis zobrazený po odeslání podání.                                                                                                    | ZPĚT          |
| Ele                    | Odeslat prostřednictvím DIS+ - bude aprobováno za DIS CZ25020412                                                                                                    |               |
| 0                      | ) Ověření identity s využitím NIA                                                                                                    |               |
|                        | Podepsat v ePodpisFS pomocí kvalifikovaného certifikátu - Více o ePodpisFS<br>Pro elektronické podepsání pomocí ePodpisFS je nutně mít aplikaci ePodpisFS nainstalovánu.                                                                                                    |               |
| Pro r<br>E-ma          | nožnost získání informací o průběhu zpracování uveďte e-mailovou adresu.<br>ili: sw@ozo.cz                                                                                                    |               |
| Pro ç<br>Elekt<br>Výše | parantované zjištění stavu podání doporučujeme využít službu <b>Zjištění stavu podání</b> v aplikaci<br>ronická podání pro Finanční správu. Stav podání lze zjistit <b>pomocí</b> :<br>- Podacího čísla<br>- Souboru s potvrzením P7S<br>- uvedené bude poskytnuto po odeslání podání. |               |

Další postup je již stejný, jak jste byli dosud zvyklí. Vytisknete si E-TISKOPIS k podpisu, uložíte si potvrzení o odeslání. Pro další hlášení zadejte NOVÉ PODÁNÍ.

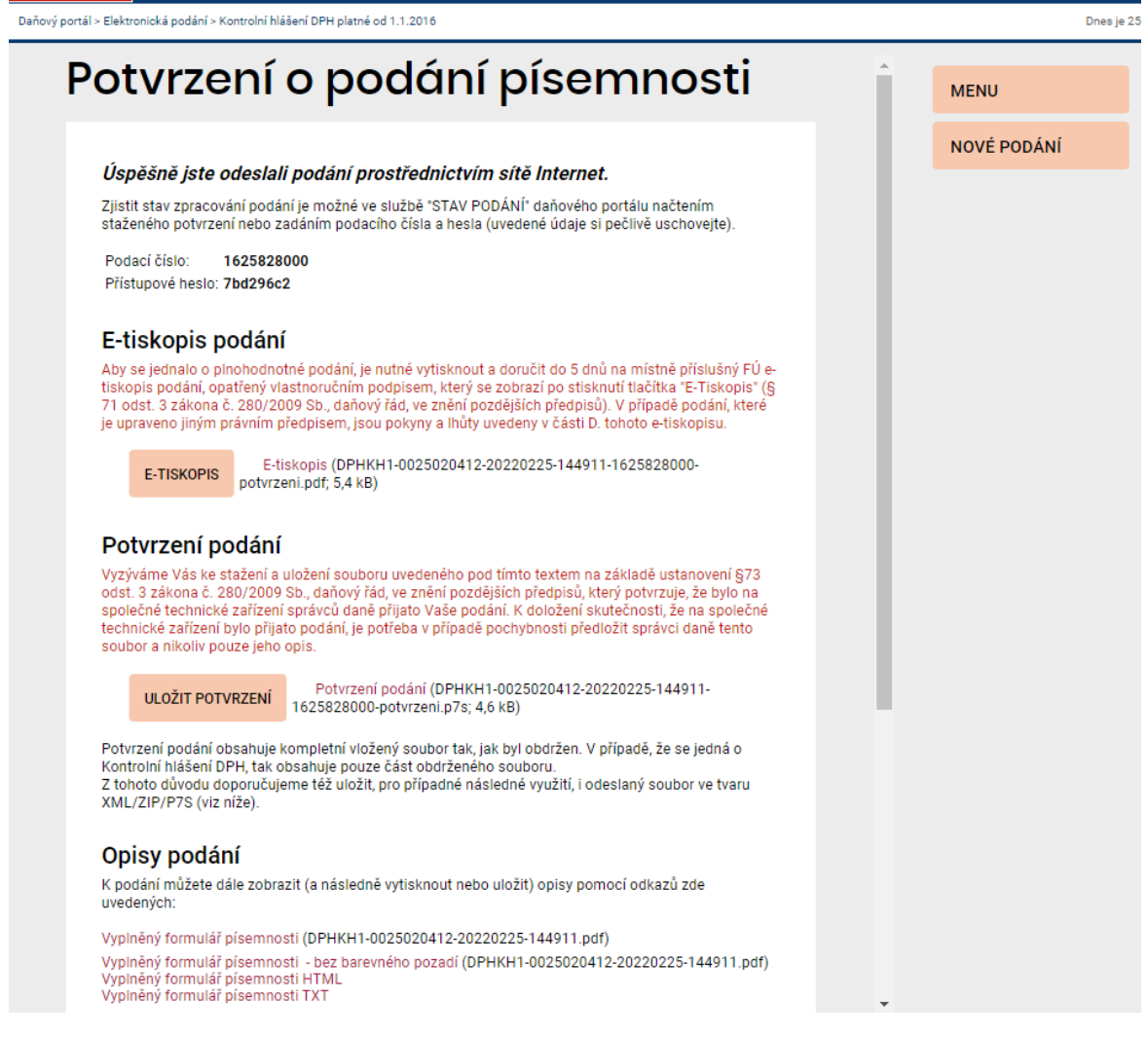

Dále jsme ve verzi 2022.003 upravili i menu "Přístupová práva". Pro lepší orientaci, u kterého uživatele se nacházíme, jsme v levém spodním rohu přidali přehled jednotlivých práv. Dále jsme přidali novou volbu "Jméno zodpovědné osoby", kterou můžete použít zejména u osob, které nemají všechna práva jako HLAVNÍ ÚČETNÍ.

| F1 <mark>POMOC</mark> | F2 <mark>ZÁPIS F3</mark> OPRAVAF4N                                                                                                    | IAJDI <mark>F5</mark>                                                                                                    | F6 F7                                                                                                    | F8 F9                                                                                                    |  |
|-----------------------|----------------------------------------------------------------------------------------------------|----------------------------------------------------------------------------------------------------|----------------------------------------------------------------------------------------------------|----------------------------------------------------------------------------------------------------|--|
|                       | **** PŘÍSTUPOVÁ PRÁVA ****                                                                                                    |                                                                                                    |                                                                                                    |                                                                                                    |  |
|                       | Uživatel:A<br>Jméno :P.Čer<br>Razítko :<br>Změny :A(A/M<br>ÚČETNICTVÍ<br>ZAÚČTOVÁNÍ DOK<br>SKLAD<br>ZÁVAZKY<br>POHLEDÁVKY<br>MAJETEK<br>ZAKÁZKY<br>FAKTURY<br>OBJEDNÁVKY<br>D P H<br>MANAGER | (jr<br>máková<br>(razí:<br>N, právo provád<br>: Z(A/N/Z/P)<br>: Z(A/N/Z)<br>: Z(A/N/Z)<br>: Z(A/N/Z)<br>: Z(A/N/Z)<br>: Z(A/N/Z)<br>: Z(A/N/Z)<br>: Z(A/N/Z)<br>: Z(A/N/Z)<br>: Z(A/N/Z)<br>: Z(A/N/Z) | méno pro vstup<br>(veřej<br>tko a podpis n<br>dět změny přís<br>POKLADNA<br>BANKA<br>ZÁLOHY<br>KNIHA JÍZD<br>SERVIS<br>EXTERNÍ PROG<br>NASTAVENÍ<br>HLAVNÍ ÚČE<br>(osoba odp<br>za zaúčtov | do programu)<br>né jméno)<br>a dokladech)<br>tupu, ADMIN)<br>: Z(A/N/Z)<br>: Z(A/N/Z)<br>: Z(A/N/Z)<br>: Z(A/N/Z)<br>: Z(A/N/Z)<br>RAM: Z(A/N/Z)<br>: Z(A/N/Z)<br>TNÍ:N(A/N)<br>ovědná<br>ání dokladů) |  |
|                       | Eva Smržová                                                                                                    |                                                                                                    |                                                                                                    |                                                                                                    |  |
| Uživat                | el Jméno                                                                                                    | ^                                                                                                    |                                                                                                    |                                                                                                    |  |
| >A                    | P.Čermáková                                                                                                    | <                                                                                                    |                                                                                                    |                                                                                                    |  |
| Ε                     | Eva Smržová                                                                                                    |                                                                                                    |                                                                                                    |                                                                                                    |  |

Pokud v "Přístupových právech" nebude vyplněno "Jméno zodpovědné osoby", tak se u uživatele, který má nastaveno HLAVNÍ ÚČETNÍ – "NE", bude pokaždé zobrazovat volba pro výběr odpovědné osoby při zápisu v dalších agendách (např. účetnictví):

| ø | ЦH | llavní účetní | ×                                                                                              |  |  |
|---|----|---------------|------------------------------------------------------------------------------------------------|--|--|
|   |    | Jméno         | Je nutné zadat osobu,                                                                          |  |  |
|   | Þ  | Eva Smržová   | která bude odpovědná za<br>uzavření dokladu. Nikdo<br>jiný nebude mít právo<br>doklad uzavřít. |  |  |
|   |    | Petr Čermák   |                                                                                                |  |  |
|   |    |               |                                                                                                |  |  |
|   |    |               |                                                                                                |  |  |
|   |    |               | Vyberte vlevo hlavní účetní<br>a klikněte dole na Souhlasí.                                    |  |  |
|   |    |               |                                                                                                |  |  |
|   |    |               | > Souhlasí (vybrat)                                                                            |  |  |
|   | 4  | Þ             |                                                                                                |  |  |

•••

Také jsme upravili vkládání dokladů ve všech agendách (včetně roční uzávěrky) u dlouhého přechodu z hospodářského roku zpět na klasické období 1-12.

| 🏦 Modifikace programu - účetnictví                                                       |                            | 23                              |  |  |
|------------------------------------------------------------------------------------------|----------------------------|---------------------------------|--|--|
| Účetní (fiskální) rok<br>Měsíc počátku účetního roku: 7<br>Měsíc konce účetního roku: 12 | Aktuální rok:<br>Test účet | Ilouhý<br>C krátký<br>ního roku |  |  |
| Účetní období zpracování - rok: 2020                                                     | měsíc: 18                  | (max: 20)                       |  |  |
| 🔀 Upozornění                                                                             |                            | ×                               |  |  |
| Aktuální období (počet měsíců: 18):<br>01/07/2020 až 31/12/2021                          |                            |                                 |  |  |
| Následující období:<br>01/01/2022 až 31/12/2022                                          |                            |                                 |  |  |
| Roční uzávěrka - rok: 2022, měsíce: 01 až 12                                             |                            |                                 |  |  |
| Následující účetní rok: 2022                                                             |                            |                                 |  |  |
| ANO, beru na vědomí                                                                      |                            |                                 |  |  |

Tento výčet novinek neobsahuje zdaleka vše, co jsme pro Vás v nové verzi OZO 2022.003 připravili…